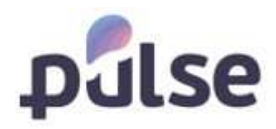

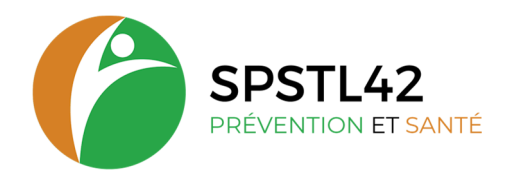

# PORTAIL ADHERENT

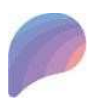

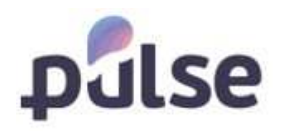

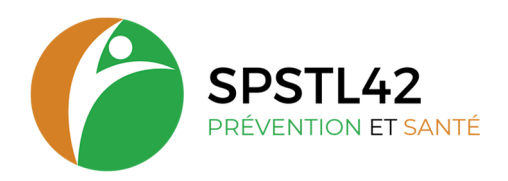

# SOMMAIRE

| 1 | Acc  | ès au p  | ortail adhérent                    | 3  |
|---|------|----------|------------------------------------|----|
|   | 1.1  | Prem     | ière connexion                     |    |
|   | 1.2  | Conn     | exion utilisateur existant         |    |
|   | 1.3  | Mot o    | de passe oublié                    | 5  |
| 2 | Por  | tail adh | nérent                             | 6  |
|   | 2.1  | Gestio   | on de l'utilisateur                | 6  |
|   | 2.1. | 1        | Gestion de votre profil            | 6  |
|   | 2.2  | Zone     | adhérent                           | 7  |
|   | 2.2. | 1        | Entreprise                         | 7  |
|   | 2.2. | 2        | Salariés                           |    |
|   | 2.2. | 3        | Ajouter un salarié                 |    |
|   | 2.2. | 4        | Consulter et/ou adapter un salarié |    |
|   | 2.2. | 5        | Radier un salarié                  |    |
|   | 2.3  | Planif   | fication                           |    |
|   | 2.4  | Décla    | ration                             |    |
|   | 2.5  | Rappo    | orts                               | 15 |
|   | 2.5. | 1        | Administration                     | 15 |
|   | 2.5. | 2        | Planification                      | 15 |
|   | 2.5. | 3        | Visites médicales                  |    |
|   | 2.6  | Docu     | ments                              | 16 |
|   | 2.6. | 1        | Documents Adhérent                 |    |
|   | 2.6. | 2        | Salarié                            |    |
|   | 2.6. | 3        | Facturation                        |    |
| 3 | Con  | ntact    |                                    |    |

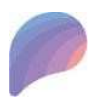

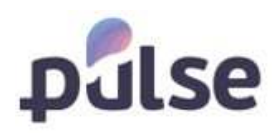

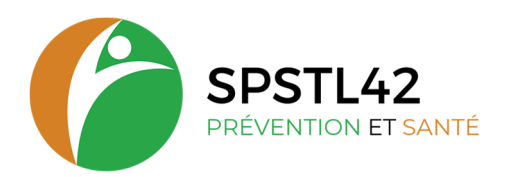

# **1** ACCÈS AU PORTAIL ADHÉRENT

#### **1.1 PREMIÈRE CONNEXION**

A la première connexion, vous devez vous connecter via le lien suivant :

https://portail.santeportail42.fr/Account/NewAccount.

Ce lien ouvre la page suivante :

Ici vous remplissez votre code d'adhérent et le mot de passe que vous avez reçu :

- Si vous êtes un adhérent en cours, inscrivez votre numéro d'adhérent et les 9 premiers chiffres de votre SIRET pour le mot de passe provisoire.
- Si vous êtes un adhérent dont votre numéro commence par 23....,
  Utilisez les codes d'accès inscrits sur la fiche contact reçue par mail à la validation de votre adhésion.

| Nouveau Com                      | pte |
|----------------------------------|-----|
| SPSTL42<br>Petutivition et Saint |     |
| Code de l'adhérent:              |     |
|                                  | 2   |
| Mot de passe:                    |     |
|                                  | ٢   |
| Connexion                        |     |

Cliquez ici pour vous connecter avec votre compte personnel.

En cliquant sur connexion, la page suivante s'ouvre dans lequel vous remplissez :

- Votre nom
- Votre prénom
- Votre adresse e-mail
- Votre numéro de téléphone
- Un nom d'utilisateur (autre que le numéro d'adhérent)
- Un mot de passe.

| Les champs marqu            | Es par (*) sont obligatoires.                            |                    |
|-----------------------------|----------------------------------------------------------|--------------------|
| 1.000                       |                                                          |                    |
| Prénom *:                   |                                                          |                    |
|                             |                                                          |                    |
| E-mail =:                   |                                                          |                    |
|                             |                                                          |                    |
| Téléphone =:                |                                                          |                    |
|                             |                                                          |                    |
| Nom d'utilisateur *:        |                                                          |                    |
|                             |                                                          |                    |
| Mot de passe ":             |                                                          |                    |
|                             | 6                                                        |                    |
| Répétez le mot de pas       | ise ":                                                   |                    |
| - setter in a condesion had |                                                          |                    |
| Je déclare être auto        | risé à avoir accès à toutes les données sur les employés | de mon entreprise. |
| Je suis administrate        | ur sur ce site web pour mon entreprise.                  |                    |

Attention veuillez bien cochez toutes les cases. Ce qui vous permet ensuite d'être administrateur du portail et de créer accès pour vos collègues.

Attention retenez bien votre nom d'utilisateur et votre mot de passe, car vous avez besoin de ceux-ci pour vous connecter au portail ensuite.

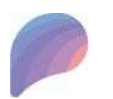

Siège social : 11 petite rue des Tanneries – CS70035 - 42335 ROANNE CEDEX Tel : 04 77 68 28 44 - Mail : contact@santetravail42.fr – Site internet : https://stln42.fr

Siret 77634497000020 – Code APE 8621Z – TVA intracommunautaire FR29776344970

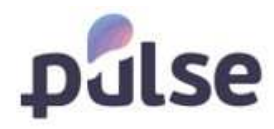

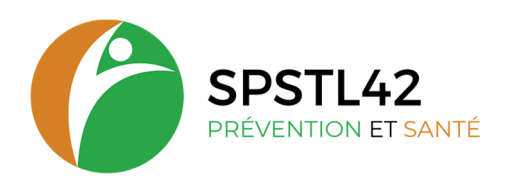

## **1.2 CONNEXION UTILISATEUR EXISTANT**

Votre compte au portail existe, vous pouvez vous connecter directement sur le portail avec le lien : <u>https://portail.santetravail42.fr/</u>

Après ouverture du portail, vous visualisez sur cet écran :

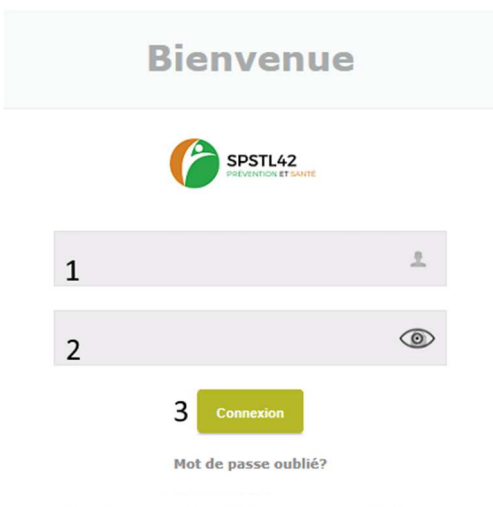

Première connexion ? Créer un nouvel utilisateur.

Ici, il faut inscrire votre nom d'utilisateur (1) et votre mot de passe (2). Ensuite, cliquez sur '**Connexion**' (3) et. la page d'accueil du portail s'ouvre :

| SPSTL42<br>Pervenue, ISSA11<br>A Pather value profit<br>Annuel |   |               | Contract Aller                                                                                                    |
|----------------------------------------------------------------|---|---------------|----------------------------------------------------------------------------------------------------|
| Contraprise                                                    |   | Entreprise    | Consulter at modifier votre advance d'entreprise, Cade Mill,<br>                                                                              |
| Planification                                                  |   | Salariés      | Agença des salands auss des options de libre, hen vers le<br>débui des salands, défair les salands,                                           |
| Rapports                                                       |   | Planification | Pardicular d'autores redacaus pour un infaboreixem<br>Exerces périologue, exerces d'artisache, marses artis<br>une abarros de lorgue duris, . |
| Decements                                                      |   | Déclaration   | Dédention des effectils                                                                                                    |
| SPS1042                                                        |   | Rapports      | Disenserale de listes du personnal, liste des planifications,                                                                                 |
|                                                                | 9 | Documents     | Particulies al lubichargement des documents (documents<br>générales et documents colds pour veitre entreprise)                                |

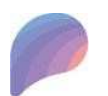

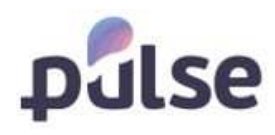

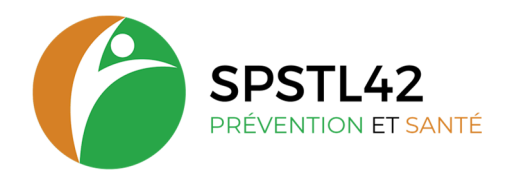

#### **1.3 MOT DE PASSE OUBLIE**

Si vous avez oublié votre mot de passe :

Cliquez sur mot de passe oublié

Cette page s'ouvre : renseigner le code de l'adhérent uniquement et l'e-mail inscrit sur votre

S'il vous plait entrez votre code adhérent OU un numéro de facture en combinaison avec votre adresse e-mail enregistrée pour reçevoir votre mot de passe. Le mot de passe réinitialisé sera envoyé à l'adresse e-mail enregistrée si correcte.

| Code de l'adhé         | rent:     |
|------------------------|-----------|
| Numéro de fac          | ture:     |
| E-I                    | mail:     |
| ✓ Envoyez mot de passe | X Annuler |

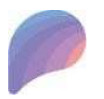

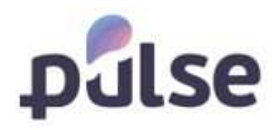

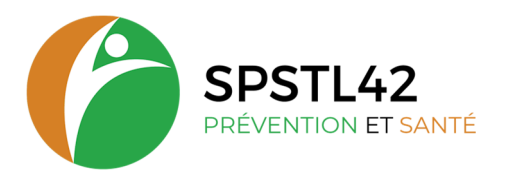

# 2 PORTAIL ADHÉRENT

#### 2.1 GESTION DE L'UTILISATEUR

#### **2.1.1 GESTION DE VOTRE PROFIL**

Chaque utilisateur peut gérer ses propres données. Pour effectuer des modifications dans votre profil, cliquez en haut, à gauche, sur '**Modifier votre profil**'.

| Vous pouvez à tout mon<br>profil en cliquant à g | nent Modifier votre<br>auche de l'écran | <u>Possibilité de créer ensuite plusieurs utilisateurs</u> :<br>bouton Admin et créer un compte utilisateur |
|--------------------------------------------------|-----------------------------------------|----------------------------------------------------------------------------------------------------|
| SPSTL42<br>PREVENTION ET SANTE                   |                                         | Manuel Admin Déconnexion                                                                                    |
| Bienvenue, ESSAI1                                | Accueil                                 | Contactez-nous                                                                                              |
|                                                  | Accueil                                 |                                                                                                    |

L'écran suivant apparaîtra et vous pourrez y modifier vos données. Pour sauvegarder les modifications, cliquez sur 'Sauvegarder'.

| Jeil / Profil /    |                    |                            |   |
|--------------------|--------------------|----------------------------|---|
| Les champs marqués | s par (*) sont obl | igatoires.                 |   |
| Nom d              | utilisateur:       |                            |   |
|                    | Nom *:             |                            |   |
|                    | Prénom *:          |                            |   |
|                    | E-mail *:          |                            |   |
| т                  | éléphone *:        |                            |   |
| Mot de p           | asse actuel:       |                            | 0 |
| Nouveau me         | ot de passe:       |                            | 0 |
| Répétez le me      | ot de passe:       |                            | 0 |
|                    |                    | uis la personne de contact |   |

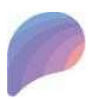

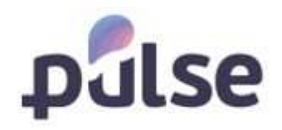

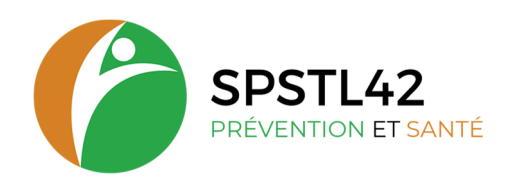

#### 2.2 ZONE ADHÉRENTS

Lorsque vous vous connectez à la zone adhérents, l'écran de démarrage suivant s'affiche :

|                      |         |               |                                                                                                    | G Manuel | Admin |
|----------------------|---------|---------------|----------------------------------------------------------------------------------------------------|----------|-------|
| Bienvenue, ESSAI1    | Accueil |               |                                                                                                    |          |       |
| Modifier votre prohi | Accueil |               |                                                                                                    |          |       |
| Entreprise           |         | Entreprise    | Consulter et modifier votre adresse d'entreprise, Code NAF,<br>                                              |          |       |
| Planification        | 000     | Salariés      | Aperçu des salariés avec des options de filtre, lien vers le<br>détail des salariés, éditer les salariés,    |          |       |
| Déclaration          |         | Planification | Planification d'examens médicaux pour vos collaborateurs:                                                    |          |       |
| Administration       |         |               | Déclaration des effectifs                                                                                    |          |       |
| Examens médicaux     |         | Declaration   |                                                                                                    |          |       |
| Documents Adhérent   |         | Rapports      | Demande de listes du personnel, liste des planifications,                                                    |          |       |
| Factures             |         | Documents     | Facturation et téléchargement des documents (documents<br>généraux et documents créés pour votre entreprise) |          |       |

L'écran est subdivisé en différents blocs. Ces blocs varient en fonction des droits d'utilisateurs et la configuration mis en place par votre service.

#### **2.2.1 ENTREPRISE**

Dans le menu de choix, cliquez sur le bloc '**Entreprise**' pour visualiser un aperçu de vos données générales d'entreprise. Cet écran vous permet de modifier la plupart de ces données (adresse entreprise : par défaut c'est le siège de l'entreprise, NAF, téléphone, mail) et de sauvegarder les modifications.

|            |                           |                                     |                      |                                  |    |                           | oniactes-no |
|------------|---------------------------|-------------------------------------|----------------------|----------------------------------|----|---------------------------|-------------|
| ntrep:     | rise                      |                                     |                      |                                  |    |                           |             |
|            |                           |                                     |                      |                                  |    |                           |             |
| C22 - 11   | Franciski Marcia (Marcia) |                                     |                      |                                  |    | Tous les adhérents filles |             |
| Entreprise | Contacts entreprise       | Equipe SPST                         |                      |                                  |    |                           |             |
|            | Numèro SIRET:             | 309 103 877 00051                   |                      |                                  |    |                           |             |
|            | Code de l'adhérent:       | 9090.1                              |                      |                                  |    |                           |             |
|            | Nom de l'entreprise:      | Tractebel engineering               |                      |                                  |    |                           |             |
|            | Code NAF:                 | 71.112   Activités d'architecture   |                      |                                  |    |                           |             |
|            | Secteur:                  | Activités d'architecture et d'ingén | ierie : activités de | e contrôle et analyses technique | es |                           |             |
|            | Langue:                   | Français                            |                      |                                  |    |                           |             |
|            | Téléphone:                | +33 1 41 85 03 69                   |                      |                                  |    |                           |             |
|            | Portable:                 |                                     |                      |                                  |    |                           |             |
|            | Fax:                      | + 33 1 41 85 03 74                  |                      |                                  |    |                           |             |
|            | E-mail:                   | engineering-fr@gdfsuez.com          |                      |                                  |    |                           |             |
|            | Site web:                 | http://www.tractebel-engie.com      |                      |                                  |    |                           |             |
|            | Pays:                     | France                              |                      | ~                                |    |                           |             |
|            | Code postal et ville:     |                                     |                      |                                  |    |                           |             |
|            | Rue:                      | 5, Nacia na mary anto               |                      |                                  |    |                           |             |
|            | Centre médical:           | CABINET DOCTEUR EMMA                |                      |                                  |    |                           |             |
|            | Adresse:                  | 1. For the Nation College Lation.   |                      |                                  |    |                           |             |
|            | N° de téléphone:          | 888/68 88 88                        |                      |                                  |    |                           |             |
|            | Médecin de travail:       | Verderingendes Brown                |                      |                                  |    |                           |             |
|            |                           |                                     |                      |                                  |    |                           |             |

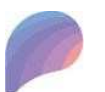

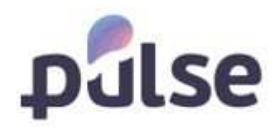

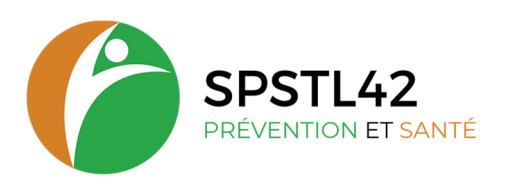

! **Important** : ces données ne sont pas immédiatement modifiées dans la base de données. C'est le SST qui doit effectuer les adaptations demandées. Un mail est envoyé à une adresse de choix. Cette adresse a été paramétrée dans le logiciel de votre service au moment de l'installation par le SST.

Si existence de plusieurs adresses (activité, convocation, facturation) nous les envoyer par mail via le bouton « Contactez nous », le portail Adhérent ne permet pas actuellement la mise à jour de toutes les adresses de l'adhérent.

#### 2.2.2 SALARIÉS

|             |                 |             |                      |                                                                                                    |                             |                              |                                                         | Tous les adhérents filles                       |                   |
|-------------|-----------------|-------------|----------------------|----------------------------------------------------------------------------------------------------|-----------------------------|------------------------------|---------------------------------------------------------|-------------------------------------------------|-------------------|
| lariés      | Importer/Export | er salariés |                      |                                                                                                    |                             |                              |                                                         |                                                 | -                 |
| nlever      | le filtre       |             |                      |                                                                                                    |                             |                              |                                                         | Nombre de lignes                                | par page 10       |
|             | Nom             | Prénom      | Date de<br>naissance | Fonction                                                                                            | Date d'entrée en<br>service | Date d'entrée en<br>fonction | Catégorie                                               | Adhérent fille                                  | Dernier<br>examen |
|             |                 |             |                      | Filtrer 👻                                                                                           |                             |                              | Filtrer 🗸                                               | Filtrer 👻                                       |                   |
|             |                 |             |                      |                                                                                                    |                             |                              |                                                         |                                                 |                   |
| )étails     | A               | DOI all     | 15/05/1959           | Cadre administratif et financier                                                                    | 01/05/2002                  | 01/05/2002                   | SI - Surveillance individuelle<br>simple                | engineering                                     | 17/04/2023        |
| oétails     | A NT            | LA BRILLE   | 02/07/1975           | Employé administratif                                                                               | 27/10/2014                  | 27/10/2014                   | SI - Surveillance individuelle<br>simple                | 9090.1.6   Tractebel - GAZ et<br>GNL            | 22/11/2022        |
| Détails     | Billion         | DIL         | 26/08/1966           | Chefs de grande entreprise de 500 salariés et plus /<br>Administrateur général de groupe industriel | 25/02/2004                  | 19/11/2018                   | SI - Surveillance individuelle<br>simple                | 9090.1.5   Tractebel -<br>Transport et mobilité | 22/05/2023        |
| )étails     | Billionation    | NAI         | 26/01/1953           | Ingénieur de production gaz                                                                         | 01/07/2001                  | 01/07/2001                   | SI - Surveillance individuelle<br>simple                | 9090.1   Tractebel<br>engineering               | 08/05/2023        |
| )étails     | Br all and      | AK/         | 29/08/1986           | Chefs de grande entreprise de 500 salariés et plus /<br>Administrateur général de groupe industriel | 18/02/2022                  | 18/02/2022                   | SI - Surveillance individuelle<br>simple                | 9090.1.1   Tractebel -<br>administration        | 03/11/2004        |
| Détails     | B               | SIN         | 03/05/1972           | Cadre administratif et financier                                                                    | 09/04/2018                  | 09/04/2018                   | SIR2 - Surveillance individuelle<br>renforcée biennalle | 9090.1   Tractebel<br>engineering               | 07/04/2023        |
| )étails     | B               | EM          | 19/07/1965           | Chef d'atelier de fabrication électrique et<br>électronique (cadre)                                 | 01/10/2001                  | 01/10/2001                   | SI - Surveillance individuelle<br>simple                | 9090.1.2   Tractebel - Energie<br>thermique     | 25/04/2023        |
| )étails     | B               | JAC == =    | 27/01/1984           | Electricien de centrale nucléaire                                                                   | 28/07/2015                  | 28/07/2015                   | SI - Surveillance individuelle<br>simple                | 9090.1.4   Tractebel -<br>Nucléaire             | 08/05/2023        |
| )<br>étails | B               | TYR         | 08/02/1967           | Employé administratif                                                                               | 19/03/2014                  | 19/03/2014                   | SI - Surveillance individuelle<br>simple                | 9090.1   Tractebel<br>engineering               | 17/04/2023        |
| Détails     | B = = = ;       | LYS         | 22/03/1970           | Ingénieur industrialisation                                                                         | 01/07/2001                  | 01/07/2001                   | SI - Surveillance individuelle<br>simple                | 9090.1.3   Tractebel -<br>Hydroélectricité      | 05/04/2023        |
| < 1         | 2 3 4 5 6       | 7 8 9 >     | 2                    |                                                                                                    |                             |                              |                                                         |                                                 | 1 - 10 d          |

Dans le menu de choix, cliquez sur 'Salariés' pour avoir un aperçu des salariés :

Cette liste comprend tous les salariés occupés dans votre entreprise.

Par défaut, tous les départements, et donc la liste complète du personnel, s'affiche. Via le menu déroulant (1), vous pouvez sélectionner un siège ou un département spécifique.

En utilisant la navigation (2), vous pouvez parcourir les différentes pages.

Il y a aussi possibilité de modifier le nombre de salariés affichés dans la liste en modifiant le '**Nombre de lignes par page'** (3).

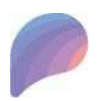

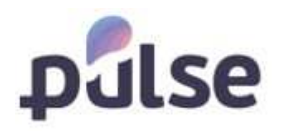

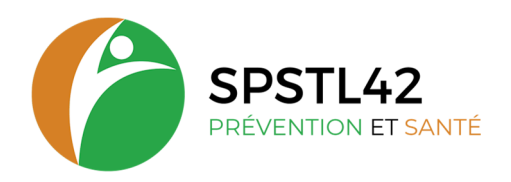

#### **GESTION DES LISTES**

Si vous le souhaitez, vous pouvez filtrer les listes. Il y a plusieurs possibilités :

| alar      | iés           |               |                      |          |   |                             |                              |             |                               |                   |
|-----------|---------------|---------------|----------------------|----------|---|-----------------------------|------------------------------|-------------|-------------------------------|-------------------|
| eil Salar | riês          |               |                      |          |   |                             |                              |             |                               |                   |
|           |               |               |                      |          |   |                             |                              |             | Tous les adhérents fille      | s v               |
| Salariés  | Importer/Expo | rter salariés |                      |          |   |                             |                              |             | Nombre de lig                 | nes par page 10 💙 |
| Enlevel   | Nom           | Prénom        | Date de<br>naissance | Fonction |   | Date d'entrée en<br>service | Date d'entrée en<br>fonction | 5 Catégorie | Adhérent fille                | Dernier<br>examen |
|           |               |               |                      | Filtrer  | ~ |                             |                              | Filtrer 🗸   | Filtrer                       | 4                 |
|           |               |               |                      |          |   |                             |                              |             | 11/11/11/10/11/12/20/20/20/20 |                   |

Via 'le filtre' : encodez le mot de recherche dans 'le filtre' (4). Il suffit d'encoder une partie du mot et tous les mots associés à cette recherche apparaîtront dans les résultats. Certaines colonnes ont un menu déroulant pour choisir sur quelle donnée vous pouvez filtrer.

Via 'le titre de la colonne' : cliquez une fois sur 'le titre de la colonne' (5) pour trier la liste de A à Z et deux fois pour trier de Z à A.

Pour supprimer les filtres, il suffit de cliquer sur 'enlever le filtre' (6).

#### **EXPORTATION DES DONNEES SALARIES**

Au bas de l'écran reprenant la liste des salariés, vous trouverez quelques fonctions pratiques :

| < 1   | 2     | 3    | 4     | 5        | 6 | 7 | 8    | 9     | >     |    |
|-------|-------|------|-------|----------|---|---|------|-------|-------|----|
| 🗷 Exp | orter | ver  | s Ex  | cel      | 1 | b | cpor | ter v | ers X | ML |
| Δίο   | uter  | un s | alari | (I)<br>á | ) |   |      |       |       | 2  |

#### **VERS EXCEL**

Cliquez sur le bouton 'Exporter vers Excel' (1) pour transférer les données vers Excel.

Attention : Pour pouvoir y apporter des modifications, il faut le sauvegarder en local sur votre pc !

#### **VERS XML**

Vous pouvez utiliser le bouton **'Exporter vers XML' (2)** pour importer des bases de données dans une autre base de données.

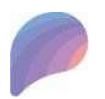

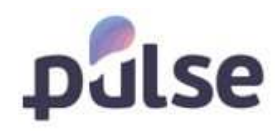

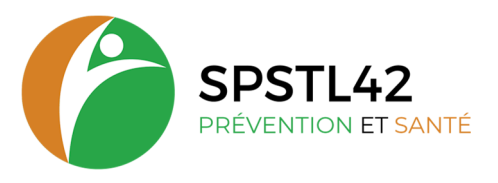

## 2.2.3 AJOUTER UN SALARIÉ

Pour ajouter de nouveaux salariés à la liste, cliquez sur le bouton 'Ajouter un salarié' (1).

| <    | 1    | 2     | 3     | 4     | 5   | 6    | 7  | 8    | 9     | >      |    |
|------|------|-------|-------|-------|-----|------|----|------|-------|--------|----|
| B    | кро  | rter  | ver   | s Ex  | cel | 0.00 | E) | cpor | ter v | ers XN | 1L |
| 📇 Aj | jout | ter u | ın sa | alari | é   | 1    | )  |      |       |        |    |

La page suivante s'ouvre ou il est obligatoire de remplir les champs avec un '\*'.

| Données de base |                                  |                                                                                              |   |
|-----------------|----------------------------------|----------------------------------------------------------------------------------------------|---|
| Les champs mai  | rqués par (*) so                 | nt obligatoires.                                                                             |   |
|                 | Nom *:                           |                                                                                              |   |
|                 | Prénom *:                        |                                                                                              |   |
|                 | Langue *:                        | Néerlandais 🗸                                                                                |   |
|                 | Sexe *:                          | ○ Homme ○ Femme                                                                              |   |
| Date            | de naissance *:                  |                                                                                              |   |
|                 | Rue:                             |                                                                                              |   |
|                 | N°:                              |                                                                                              |   |
|                 | Boîte:                           |                                                                                              |   |
|                 | Pays:                            | Belgique 🗸                                                                                   |   |
| Code            | e postal et ville:               |                                                                                              |   |
|                 | Téléphone:                       |                                                                                              |   |
|                 | Portable:                        |                                                                                              |   |
|                 | E-mail:                          |                                                                                              |   |
|                 |                                  |                                                                                              |   |
|                 | Fonction *:                      | Choisissez-                                                                                  | - |
|                 | Informations                     |                                                                                              |   |
| со              | mplémentaires:                   | -Choisissez-                                                                                 |   |
|                 | Adhérent fille *:                | -Choisissez-                                                                                 |   |
| Date d'entr     | ée en service *:                 |                                                                                              |   |
|                 | Contrat *:                       | -Choisissez-                                                                                 |   |
| Date d'entré    | e en fonction *:                 |                                                                                              |   |
| Date de         | e fi <mark>n d</mark> e contrat: |                                                                                              |   |
| Date            | e de préretraite:                |                                                                                              |   |
| Risqu           | ues déclarés par<br>l'employeur: |                                                                                              |   |
|                 |                                  | ☐ Agent biologique pathogène groupe 2 ?        ☐ Agent biologique pathogène groupes 3 et 4 ? |   |

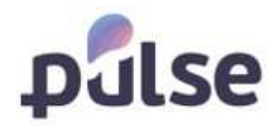

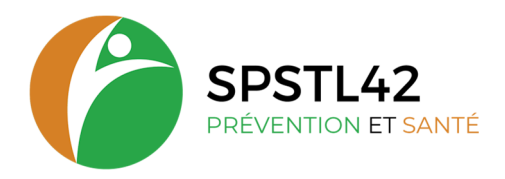

#### POSTE DE TRAVAIL DU SALARIE

Pour choisir le poste de travail d'un nouveau salarié, vous visualisez une liste déroulante avec les postes de travail déjà déclarés dans votre entreprise, dans le champ 'Fonction'(2). Si vous ne voulez que les fonctions du service votre utilisateur, il faut décocher la case 'liste complète' (1).

|                                      | 🗹 liste complète                                                    |   |
|--------------------------------------|---------------------------------------------------------------------|---|
| Fonction *:                          | -Choisissez-                                                        |   |
| Informations<br>complémentaires:     | -Choisissez-                                                        | ~ |
| Adhérent fille *:                    | -Choisissez-                                                        | ~ |
| Date d'entrée en service *:          |                                                                     |   |
| Contrat *:                           | -Choisissez-                                                        | ~ |
| Date d'entrée en fonction *:         |                                                                     |   |
| Date de fin de contrat:              |                                                                     |   |
| Date de préretraite:                 |                                                                     |   |
| Risques déclarés par<br>l'employeur: |                                                                     |   |
|                                      | Agent biologique pathogène groupe 2 ?                               |   |
|                                      | Agent biologique pathogène groupes 3 et 4 ?                         |   |
|                                      | □ Agents cancérogènes, mutagènes ou toxiques pour la reproduction ? |   |
|                                      | Agents chimiques dangereux ?                                        |   |
|                                      | Δmiante ?                                                           |   |

Si le poste de travail n'est pas présente dans la liste déroulante, vous pouvez l'ajouter en cliquant le '+' juste à côté de la liste déroulante (3).

La fenêtre suivante s'ouvre :

| Fonction *     |  |  |
|----------------|--|--|
| i onetion .    |  |  |
| Description *: |  |  |
| Description    |  |  |
| Description    |  |  |

Dans le champ 'Fonction' il faut remplir le code CSP du poste. Dans le champ 'Description vous pouvez noter le nom du poste correspondant dans votre entreprise. Cliquez après sur 'Sauvegarder' pour enregistrer le nouveau poste de travail.

#### **LES RISQUES**

Vous devez indiquer les risques déclarés pour ce nouveau salarié en cochant les risques concernés. Si le salarié n'a aucun risque déclaré par l'employeur, il est automatiquement inscrit en suivi individuel simple.

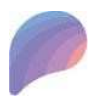

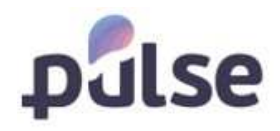

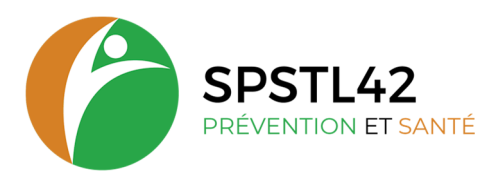

#### **2.2.4 CONSULTER ET/OU ADAPTER UN SALARIE**

Vous pouvez accéder à la fiche du salarié en cliquant sur 'Détail' dans la première colonne à gauche du salarié :

| Salariés | Importer/Exporte     | r salariés |                   |                                                                                                    |                          |                              |                                          |                                                 |                   |
|----------|----------------------|------------|-------------------|----------------------------------------------------------------------------------------------------|--------------------------|------------------------------|------------------------------------------|-------------------------------------------------|-------------------|
| Enlever  | le filtre            |            |                   |                                                                                                    |                          |                              |                                          | Nombre de lignes                                | par page 10 🗸     |
|          | Nom                  | Prénom     | Date de naissance | Fonction                                                                                            | Date d'entrée en service | Date d'entrée en<br>fonction | Catégorie                                | Adhérent fille                                  | Dernier<br>examen |
|          |                      |            |                   | Filtrer 👻                                                                                           |                          |                              | Filtrer ¥                                | Filtrer 🗸                                       |                   |
| Détails  | AN                   | DOLUM      | 15/05/1959        | Cadre administratif et financier                                                                    | 01/05/2002               | 01/05/2002                   | SI - Surveillance individuelle<br>simple | 9090.1   Tractebel<br>engineering               | 17/04/2023        |
| Détails  | AU THE REAL PROPERTY | LA I       | 02/07/1975        | Employé administratif                                                                               | 27/10/2014               | 27/10/2014                   | SI - Surveillance individuelle<br>simple | 9090.1.6   Tractebel - GAZ et<br>GNL            | 22/11/2022        |
| Détails  | BECIN                | DIL        | 26/08/1966        | Chefs de grande entreprise de 500 salariés et plus /<br>Administrateur général de groupe industriel | 25/02/2004               | 19/11/2018                   | SI - Surveillance individuelle<br>simple | 9090.1.5   Tractebel -<br>Transport et mobilité | 22/05/2023        |
| Dátaila  | DENTRY               | N/ 6 Date: | 26/01/1062        | tendescur de production ess                                                                         | 01/07/2001               | 01/07/2001                   | SI - Surveillance individuelle           | 9090.1   Tractebel                              | 00/05/2022        |

#### La fiche du salarié se compose de différents onglets :

| Données de base Examens A     | bsences                                |     |
|-------------------------------|----------------------------------------|-----|
| Les champs marqués par (*) so | ont obligatoires.                      |     |
| Nº de dossier:                | 83149                                  |     |
| Nom *:                        | Doudou                                 |     |
| Prénom *:                     | didon                                  |     |
| nº de SS *:                   | 2630142187055                          |     |
|                               | Veuillez laisser cette case décochée ! |     |
| Langue *:                     | Français                               | ~   |
| Sexe *:                       | Homme   Femme                          |     |
| Date de naissance *:          | 12/03/1963                             |     |
| Rue:                          |                                        |     |
| Nº:                           |                                        |     |
| Boite:                        |                                        |     |
| Pays:                         | Belgique                               | ~   |
| Code postal et ville:         |                                        |     |
| Téléphone:                    |                                        |     |
| Portable:                     |                                        |     |
| E-mail-                       |                                        |     |
| E mun.                        |                                        |     |
| Fonction *:                   | CUISINIER(E)                           | • + |
| Informations complémentaires  |                                        | ~   |
| Adhérent fille *:             | 9107.1   CANTINE SCOLAIRE              | ~   |
| Date d'entrée en service:     | 03/10/2022                             |     |
| Contrat *:                    | CDD Contrat Durée Déterminée           | ~   |
| Date d'entrée en fonction:    | 05/01/2023                             |     |
| Date de fin de contrat:       |                                        |     |

1) **'Données de base'** : toutes les informations de contact et les données personnelles du travailleur.

2) **'Examens'** aperçu des visites déjà effectués (type + nom médecin + date).

3) **'Absences'** : aperçu de l'ensemble des rendez- vous manqués pour lesquels le travailleur avait reçu une

Les onglets que vous voyez sont configuré par votre service de travail.

**Attention :** la visibilité est aussi dépendante de vos droits d'utilisateur !

#### **2.2.5 RADIER UN SALARIE**

Il est possible de radier un salarié ou de le sortir de votre effectif, en mettant une date dans le champ 'Date de fin de contrat'.

| nformations complémentaires          |                                       | ~ |
|--------------------------------------|---------------------------------------|---|
| Adhérent fille *:                    | 9090.1   Tractebel engineering        | ~ |
| Date d'entrée en service:            | 01/05/2002                            |   |
| Contrat *:                           | Contrat à durée indéterminée          | ~ |
| Date d'entrée en fonction:           | 01/05/2002                            |   |
| Date de fin de contrat:              |                                       |   |
| Date du dernier examen:              | 1//04/2023                            |   |
| Type de catégorie:                   | SI - Surveillance individuelle simple |   |
| Risques déclarés par<br>l'employeur: |                                       |   |

Siège social : 11 petite rue des Tanneries – CS70035 - 42335 ROANNE CEDEX

Tel: 04 77 68 28 44 - Mail: contact@santetravail42.fr - Site internet: https://stln42.fr

Siret 77634497000020 – Code APE 8621Z – TVA intracommunautaire FR29776344970

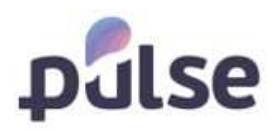

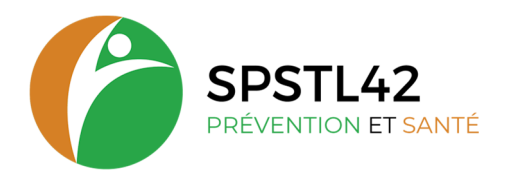

#### **2.3 PLANIFICATION**

L'affichage du planning apparait pour certaines entreprises avec des rendez-vous non nominatifs en accord avec notre service.

#### **2.4 DÉCLARATION**

Via le portail, vous devez compléter votre déclaration des effectifs pour votre entreprise. En cliquant sur '**Déclaration**' dans le menu principal, l'écran de déclaration s'ouvre :

| Statut: A con                                   | nfirmer                                                                                                    |                                                                            |                       |                                                      |
|-------------------------------------------------|----------------------------------------------------------------------------------------------------|----------------------------------------------------------------------------|-----------------------|------------------------------------------------------|
| erci de bien vouloir n<br>ouvelle catégorie. Re | nettre à jour les informations ci-dessous, en mentionnant l'eff<br>mplissez ensuite la masse salariale. Sauvegardez les modifica | ectif total employé durant l'année a<br>tions et confirmez la déclaration. | insi que la masse     | e salariale ann                                      |
| Adhérent                                        | Categorie                                                                                                    | Demière<br>déclaration<br>des<br>effectifs                                 | Situation<br>actuelle | Déclaration<br>cotisation<br>annuelle (á<br>remplir) |
|                                                 | SIR1 - Suivi individuel renforcé                                                                                                 | 0                                                                          | 2                     | •                                                    |
|                                                 | SIR2 - Sulvi individuel renforcé                                                                                                 |                                                                            |                       | - [                                                  |

Pour modifier le nombre que vous voulez déclarer, il faut cliquer sur la ligne que vous voulez modifier. Comme vous voyez, il y maintenant la possibilité de modifier les chiffres dans la colonne '**Déclaration**'.

**Attention** : il faut toujours remplir un chiffre dans cette colonne. Sinon, quand vous voulez sauvegarder, la ligne devient rouge et vous ne pouvez plus sauvegarder ou confirmer !

| Adhérent                 | Categorie                        | Dernière<br>déclaration<br>des<br>effectifs | Situation<br>actuelle | Déclaration<br>cotisation<br>annuelle (à<br>remplir) |
|--------------------------|----------------------------------|---------------------------------------------|-----------------------|------------------------------------------------------|
| 809<br>BO                | SIR1 - Suivi individuel renforcé |                                             | 2                     | 3                                                    |
| 803 a Material and Bo    | SIR2 - Suivi individuel renforcé |                                             | 8                     |                                                      |
| 809 BO                   | SIA3 - Suivi individuel adapté   |                                             | 4                     | 4                                                    |
| SOS & and and a south    | SI - Sulvi individuel simple     |                                             | 1                     |                                                      |
| Total                    |                                  | 0                                           | 15                    | 7                                                    |
| + Ajouter nouvel enregis | tre 1 🗄 Sauvegarder 🛛 🗙 Annuler  |                                             |                       | O Rafraîchir                                         |

Dans l'écran de la déclaration, vous avez aussi possibilité d'ajouter une nouvelle catégorie en cliquant sur '+ Ajouter nouvel enregistrement' (2) :

| 107   |        |
|-------|--------|
|       | 35     |
|       | 10     |
| 473   | 85     |
| 🖒 Rat | fraich |
|       | 5      |
|       |        |
|       |        |

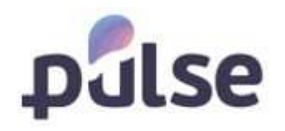

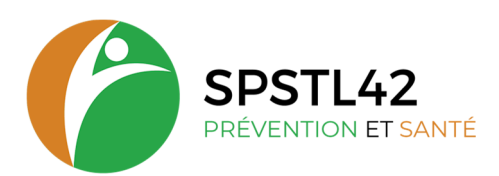

Une ligne est ajoutée à la liste et en cliquant la flèche dans la colonne Catégorie, vous pouvez choisir la catégorie souhaitée :

| Adhérent            | Categorie                               | Déclaration<br>des<br>effectifs | Situation<br>actuelle | Déclaration  |
|---------------------|-----------------------------------------|---------------------------------|-----------------------|--------------|
|                     |                                         | 111                             | 1                     | 111          |
|                     | Effectif total (Cotisation forfaltaire) | 12                              | 362                   | 12           |
|                     | Finals of addression                    |                                 | 3                     |              |
|                     | SI - Sulvi individual simple            | .35                             |                       | 35           |
|                     | STR                                     | 235                             |                       | 235          |
|                     | SIR1 - Suivi individuel renforcé        |                                 | 107                   |              |
|                     | SIR2 - Suivi individuel renforcé        | 356                             |                       | 356          |
|                     | SIS                                     | 109                             |                       | 109          |
| Total               |                                         | 858                             | 473                   | 858          |
| + Ajouter nouvel en | nregistrement 💾 Sauvegarder 🗙 Annuler   |                                 |                       | O Rafraichir |

Si vous voulez quitter mais ne pas encore confirmer définitivement, vous devez cliquer sur 'Sauvegarder' (3).

Si vous voulez quitter ou sortir de la déclaration sans sauvegarder, vous pouvez cliquer sur 'X Annuler' (4).

Pour remettre toutes les valeurs d'origine, cliquez sur 'Rafraîchir' (5).

Quand vous êtes certain que votre déclaration est complète, vous pouvez la confirmer en cliquant '**Confirmer la déclaration**' (6). Cet écran de confirmation s'ouvre :

| léclaration                      | ×                                               |
|----------------------------------|-------------------------------------------------|
| claration                        |                                                 |
| Confirmez-vous cette déclaraion? |                                                 |
| Confirmer                        |                                                 |
|                                  | déclaration<br>confirmez-vous cette déclarsion? |

En cliquant sur 'Confirmer', le statut de la déclaration modifié en 'Confirmé' et vous ne pouvez plus modifier les données. A réception de votre déclaration, une facture vous sera envoyée par mail.

Attention ! votre facture est établie en fonction de cette déclaration confirmée.

| Adhérent                     | Categorie                               | Déclaration<br>des effectifs | Situation<br>actuelle |
|------------------------------|-----------------------------------------|------------------------------|-----------------------|
| 59/// <b>100 00//</b> notice | SIR1 - Suivi individuel renforcé        | 1                            |                       |
| 596                          | SIR2 - Suivi individuel renforcé        | 12                           | 34                    |
| 596                          | SIAL - Suivi individuel adapté          | 3                            |                       |
| 59(                          | Effectif total (Cotisation forfaitaire) | 35                           |                       |
| 594                          | Frais d'adhe on                         | 235                          |                       |
| 594                          | SI - Suivi individuel simple            | 107                          | 1                     |
| 596                          | SIR                                     | 356                          |                       |
| 59610 1010101 10100          | 515                                     | 109                          |                       |
| Total                        |                                         | 858                          | 41                    |

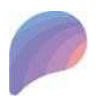

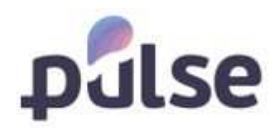

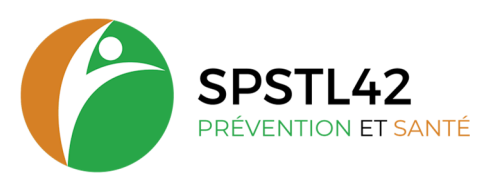

#### 2.5 RAPPORTS

Le menu 'Rapports' est subdivisé en 3 blocs :

Administration (1) – Planification (2) - Examens Médicaux (3)

#### **2.5.1 ADMINISTRATION**

À l'écran 'Rapports' ci-dessus, cliquez sur 'Administration' (1) et le rapport suivant s'affichera :

| lever le filtre |            |                      |            |                                                                                                    | Nombre de lignes                                     | oar page 10   |
|-----------------|------------|----------------------|------------|----------------------------------------------------------------------------------------------------|------------------------------------------------------|---------------|
| Nom             | Prénom     | Date de<br>naissance | Sexe       | Fonction                                                                                            | Catégorie                                            | Date à revoir |
|                 |            |                      | Filtrer. 🗸 | Filter                                                                                              | Filtrer Y                                            |               |
| ISSENS          | DOUKE      | 15/05/1959           | Femme      | Cadre administratif et financier                                                                    | SI - Surveillance individuelle simple                | 01/03/20      |
| J BOIS DORMANT  | LA BELLE   | 02/07/1975           | Femme      | Employé administratif                                                                               | SI - Surveillance individuelle simple                | 01/03/203     |
| ECQUET          | DILSHAD    | 26/08/1966           | Femme      | Chefs de grande entreprise de 500 salariés et plus / Administrateur général de groupe<br>industriel | SI - Surveillance individuelle simple                | 01/08/202     |
| INJALOU         | NADIA      | 26/01/1953           | Femme      | Ingénieur de production gaz                                                                         | SI - Surveillance individuelle simple                | 01/03/20      |
| URSSENS         | AKASH      | 29/08/1986           | Homme      | Chefs de grande entreprise de 500 salariés et plus / Administrateur général de groupe<br>industriel | SI - Surveillance individuelle simple                |               |
| OCKLET          | SIMON      | 03/05/1972           | Homme      | Cadre administratif et financier                                                                    | SIR2 - Surveillance individuelle renforcée biennalle | 14/12/20      |
| CLOT            | EMMANUELLE | 19/07/1965           | Femme      | Chef d'atelier de fabrication électrique et électronique (cadre)                                    | SI - Surveillance individuelle simple                |               |
| DDOT            | JACQUELINE | 27/01/1984           | Femme      | Electricien de centrale nucléaire                                                                   | SI - Surveillance individuelle simple                |               |
| DLLINCKX        | TYRA       | 08/02/1967           | Femme      | Employé administratif                                                                               | SI - Surveillance individuelle simple                | 08/12/20      |
| ROECKHOVENS     | LYSETTE    | 22/03/1970           | Femme      | Ingénieur industrialisation                                                                         | SI - Surveillance individuelle simple                |               |

Ce rapport vous donne une liste de tous vos collaborateurs. Les actions suivantes sont possibles :

- Appliquer des filtres (1)
- Supprimer les filtres appliqués en cliquant sur 'Enlever le filtre' (2) trier les
- listes de A à Z ou de Z à A en cliquant sur le titre des colonnes (3) exporter
- les résultats de ce rapport vers Excel (4)

#### **2.5.2 PLANIFICATION**

Lorsque vous ouvrez le rapport de planification, vous voyez 3 onglets :

|                    | 2 3                                     |                      |                                |                                    |        | Tosse tex chiparteen | initi                |
|--------------------|-----------------------------------------|----------------------|--------------------------------|------------------------------------|--------|----------------------|----------------------|
| ndez-vous en cours | Salariés vus Galariés absents           |                      |                                |                                    |        |                      |                      |
| slever le filtre   |                                         |                      |                                |                                    |        | Nombre de            | lignes per page 10 🔹 |
| Nonr of Produce    | Date de Type d'enamos<br>mineration     | Date<br>of enounce   | Call/#arte                     | Castry midwal                      | Advess | Localiti D           | inter Assistant(s)   |
| Worev              |                                         | Du                   | Pitret                         |                                    |        |                      |                      |
|                    |                                         | Au                   |                                |                                    |        |                      |                      |
| Ren                | dez-vous en cour<br>ariés vus => les vi | rs => le<br>sites ef | s visites plar<br>fectués (dar | nifiés (dans le fu<br>1s le passé) | ıtur)  |                      |                      |
|                    |                                         |                      |                                |                                    |        |                      |                      |

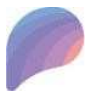

Siège social : 11 petite rue des Tanneries – CS70035 - 42335 ROANNE CEDEX

Tel: 04 77 68 28 44 - Mail: contact@santetravail42.fr - Site internet: https://stln42.fr

Siret 77634497000020 – Code APE 8621Z – TVA intracommunautaire FR29776344970

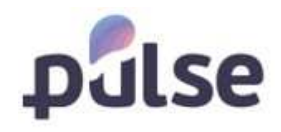

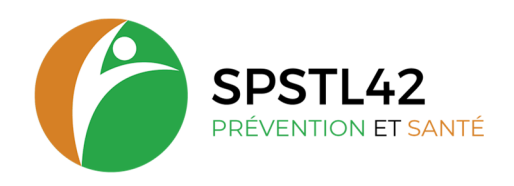

## 2.5.3 VISITES MÉDICALES

Le rapport 'Visites médicales vous donne un aperçu en matière de :

| Conclusion des évaluations | de santé Aptitu | de à la conduite |      |          |   |         |     |           |         |
|----------------------------|-----------------|------------------|------|----------|---|---------|-----|-----------|---------|
| Enlever le filtre          |                 |                  |      |          |   |         |     |           |         |
| Nom et Prénom              | Date d'examen   |                  | Туре | d'examen |   | Conclus | ion | Recommand | lations |
|                            |                 | Filtrer          |      |          | ~ | Filtrer | ~   | Filtrer   | *       |
|                            |                 |                  |      |          |   |         |     |           |         |

- Conclusion des évaluations de santé
- Sélection aptitude à la conduite

Comme avec les autres listes, vous pouvez filtrer, exporter...

#### 2.6 DOCUMENTS

Le menu 'Documents' est subdivisé en 3 blocs :

```
Adhérent (1) – Salarié (2) - Facturation (3)
```

#### 2.6.1 DOCUMENTS ADHÉRENT

Quand vous cliquez sur 'Documents Adhérent', l'écran suivant s'ouvra :

|              |                       |                               |            |                     |                                               |                         |                                                   | Nombre de li          | anes par page 10                   |
|--------------|-----------------------|-------------------------------|------------|---------------------|-----------------------------------------------|-------------------------|---------------------------------------------------|-----------------------|------------------------------------|
| nlever le fi | ltre                  |                               |            |                     |                                               |                         |                                                   | Nombre de la          | giles par page 10                  |
|              | Numéro de<br>document | Description                   | Modifié le | Type de<br>document | Classe de document                            | Sous-classe de document | Nom du fichier                                    | Code de<br>l'adhérent | Nom de<br>l'adhérent               |
|              |                       |                               |            | Filtrer V           | Filtrer 🗸                                     | Filtrer 👻               |                                                   |                       |                                    |
| lécharger    | 862236                |                               | 01/02/2022 | Document Word       | PLAN-Lettre de présence<br>vacation           |                         | Lettre d'absence_000_862236.docx                  | 9090.1                | Tractebel<br>engineering           |
| élécharger   | 862321                | Fiche entreprise              | 20/01/2022 | Document Word       | AMT - Fiche d'entreprise                      |                         | Fiche<br>entreprise_9090_1_201611251038042593.doc | 9090.1.4              | Tractebel -<br>Nucléaire           |
| ilécharger   | 862256                |                               | 30/09/2021 | Document pdf        | ADM - Documents Employeur                     |                         | Nouveau utilisateur_000_862256.pdf                | 9090.2                | Tractebel<br>VILLENEUVE-<br>D'ASCQ |
| élécharger   | 862254                |                               | 30/09/2021 | Document pdf        | ADM - Documents Employeur                     |                         | Nouveau utilisateur_000_862254.pdf                | 9090.1                | Tractebel<br>engineering           |
| élécharger   | 861756                | Protocole                     | 11/05/2021 | Image               |                                               |                         | wallpaper-23524.jpg                               | 9090.1                | Tractebel<br>engineering           |
| élécharger   | 862042                |                               | 04/06/2018 | Document Word       | MED - Rapport dossier<br>Accidents de travail |                         | Eindverslag_FR_20160715<br>(b)1486_000_862042.doc | 9090.1                | Tractebel<br>engineering           |
| élécharger   | 861846                | Feuille d'info<br>Tractebel   | 23/02/2017 | Document Word       | ADM - Fiche de liaison                        |                         | InformationsSheet_9090_1_20161125103804.doc       | 9090.1                | Tractebel<br>engineering           |
| lécharger    | 861823                | Poste de travail<br>Tractebel | 22/11/2016 | Document excel      | AMT - Fiche d'entreprise                      |                         | PosteTravail - Tractebel.xls                      | 9090.1                | Tractebel<br>engineering           |
| élécharger   | 861734                | Feuille d'info                | 13/09/2016 | Document Word       | ADM - Fiche de liaison                        |                         | InformationsSheet_9090_1_20160406185200.doc       | 9090.1                | Tractebel<br>engineering           |
| élécharger   | 861783                | Evaluation des<br>risques     | 07/09/2016 | Document Word       | AMT - Rapport Document<br>Unique              |                         | Evaulation des risques.docx                       | 9090.1                | Tractebel<br>engineering           |
|              |                       |                               |            |                     |                                               |                         |                                                   |                       | 1 - 10                             |

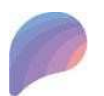

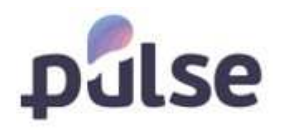

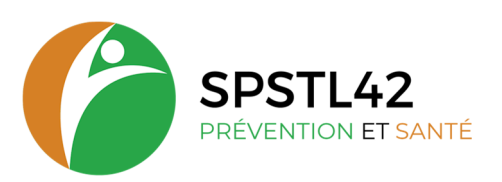

Ici vous pouvez télécharger les documents de l'adhérent en cliquant sur 'Télécharger' dans la première colonne du document voulu. Le document est directement téléchargé en local sur votre pc.

Vous avez aussi un autre moyen d'ajouter un document sur l'adhérent : cliquez sur 'Ajouter document' (2).

#### L'écran suivant s'ouvre :

| bur                      |              |           |   |  |
|--------------------------|--------------|-----------|---|--|
| onnées de base           |              |           |   |  |
| Nom du fichier *:        |              |           |   |  |
| Numéro de document:      |              |           |   |  |
| Description *:           |              |           |   |  |
| Classe de document *:    | -Choisissez- |           | ~ |  |
| Sous-classe de document: | -Choisissez- |           | ~ |  |
| Adhérent *:              | -Choisissez- |           | ~ |  |
|                          | Sauvegarder  | 🗙 Annuler |   |  |

En cliquant '...' (2), un explorateur s'ouvre et après recherche du fichier, vous double cliquez sur le nom du fichier pour l'ajouter.

Il faut remplir tous les champs obligatoires (indiqués avec un \*) :

- Type de document = csv, excel, html, pdf, tiff, etc... donc le format
- Classe de document = convention, correspondance employeur, rapport de document unique
  Sous-classe de document = à utiliser si vous voulez subdiviser votre catégorie

Avant cliquer 'Sauvegarder'. Le document est maintenant ajouté dans la liste des documents de l'adhérent.

#### 2.6.2 SALARIÉ

Quand vous cliquez 'Salarié' dans le menu 'Documents', l'écran suivant s'ouvre :

| inlever le fi | ltre                  |             |            |                     |                                             |                     |              |                                                     |                     |                      |                       |                          | re de lights par     | belle in         |
|---------------|-----------------------|-------------|------------|---------------------|---------------------------------------------|---------------------|--------------|-----------------------------------------------------|---------------------|----------------------|-----------------------|--------------------------|----------------------|------------------|
|               | Numéro de<br>document | Description | Modifié le | Type de<br>document | Classe de<br>document                       | Sous-clas<br>docume | se de<br>ent | Nom du fichier                                      | Nom du<br>salarié   | Prénom<br>du salarié | Code de<br>l'adhérent | Nom de<br>l'adhérent     | Date de<br>naissance | N° de<br>dossier |
|               |                       |             |            | Filtrer 🗸           | Filtrer 👻                                   | Filtren             | ~            |                                                     |                     |                      |                       |                          |                      |                  |
| 'élécharger   | 862298                |             | 23/11/2021 |                     | MED - Fiche<br>Aptitude /<br>Attestation EI |                     |              | Attestation sans<br>proposition_000_1712249533.docx | VAN DEN<br>EECKHOUT | JAN                  | 9090.1                | Tractebel<br>engineering | 26/06/1984           |                  |
| félécharger   | 862296                |             | 23/11/2021 |                     | MED - Fiche<br>Aptitude /<br>Attestation EI |                     |              | Attestation avec<br>proposition_000_857223099.docx  | VAN DEN<br>EECKHOUT | JAN                  | 9090.1                | Tractebel<br>engineering | 26/06/1984           |                  |
| élécharger    | 862294                |             | 23/11/2021 |                     | MED - Fiche<br>Aptitude /<br>Attestation EI |                     |              | Attestation sans<br>proposition_000_1045156506.docx | VAN DEN<br>EECKHOUT | JAN                  | 9090.1                | Tractebel<br>engineering | 26/06/1984           |                  |
| 1.1.2         |                       |             |            |                     |                                             |                     |              |                                                     |                     |                      |                       |                          |                      | 1 - 6            |

Ici vous pouvez faire la même manipulation comme avec les documents de l'adhérent : les télécharger ou ajouter un document pour un salarié.

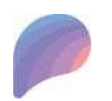

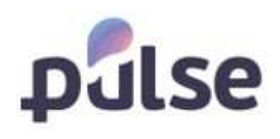

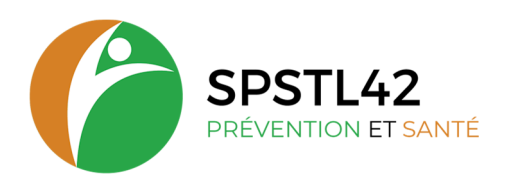

## 2.6.3 FACTURATION

Quand vous cliquez 'Facturation' dans le menu 'Documents', l'écran suivant s'ouvre :

| Enleve       | er le filtre       |                 |            |              |                           |                   |                         |             |            | Nor       | nbre de lignes par pag | e 10 ∨     |
|--------------|--------------------|-----------------|------------|--------------|---------------------------|-------------------|-------------------------|-------------|------------|-----------|------------------------|------------|
| PDF          | Code de l'adhérent | Type de facture | Période    | Date facture | Facture/Note de<br>crédit | Numéro de facture | Montant HT              | Montant TTC | Solde      | Payée     | Montant payé           | Payer      |
|              |                    | Filtrer 👻       | Filtrer. 🛩 |              | Filtrer 👻                 |                   |                         |             |            | Filtrer 🗸 |                        |            |
| 人間           | 9090.1             | Cotisations     | 2020.01    | 24/01/2022   | Facture                   | 22000001          | <mark>6 545,00 €</mark> | 7 854,00 €  | 7 854,00 € |           | 0,00 €                 |            |
| 1<br>L       | 9090.1             | Cotisations     | 2019.01    | 11/03/2019   | Facture                   | 19000003          | 6 545,00 €              | 7 854,00 €  | 0,00€      | 1         | 7 854,00 €             |            |
| 7            | 9090.1             | Cotisations     | 2018.01    | 11/05/2018   | Facture                   | 18000101          | 6 375,00 €              | 7 650,00 €  | 0,00€      | 4         | 7 650,00 €             |            |
| الله<br>الله | 9090.1             | Cotisations     | 2016.03    | 11/05/2016   | Facture                   | 16000001          | 8 379,42 €              | 10 055,30 € | 0,00€      | *         | 10 055,30 €            |            |
| 1            | 9090.1             | Prestations     | 2016.03    | 11/05/2016   | Facture                   | 16000002          | 100,00 €                | 114,00€     | 0,00€      | 1         | 114,00€                |            |
| 2 1          |                    |                 |            |              |                           |                   |                         |             |            |           | 83                     | 1 - 5 de 5 |

Un écran s'ouvre avec toutes les factures. Vous pouvez les télécharger en PDF en cliquant sur '**PDF**'. La facture concernée est téléchargée directement en local à cet endroit.

# **3 CONTACT**

Si vous avez besoin de plus d'informations ou si vous avez une question, vous pouvez toujours contacter le SST en cliquant '**Contactez-nous**' sur le page de démarrage (1) :

| Trustiean     |            |                                       | Contactor move |
|---------------|------------|---------------------------------------|----------------|
| Entreprise    | Entreprise | Adresses et contacto de l'entreprise. |                |
| Planification | Salariés   | Aperça des salarés.                   |                |

#### La fenêtre suivante s'ouvre alors :

| es champs marques par (**) so | ni obnyatoires. |   |
|-------------------------------|-----------------|---|
| Section *:                    | -Choisissez-    | ~ |
|                               |                 |   |

Dans la liste déroulante vous avez le choix de :

- Demande de visite médicale
- Demande d'intervention
- Demande générale
- Plainte

Un message sera alors envoyé vers le responsable selon votre demande.

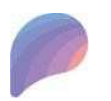